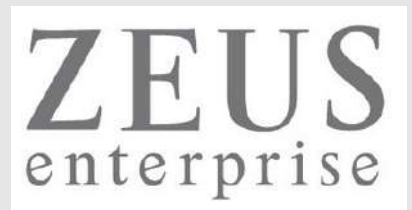

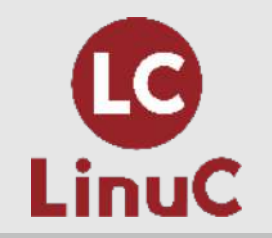

## LinuC レベル2 技術解説 オンラインセミナー

~受験に向けての準備とポイント解説~

2020/5/31 13:00-14:00

LPI-Japanプラチナスポンサー 株式会社ゼウス・エンタープライズ 鯨井 貴博(LinuCエバンジェリスト)

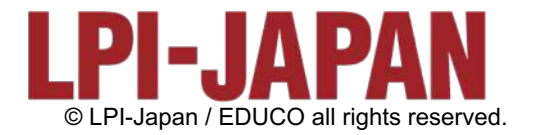

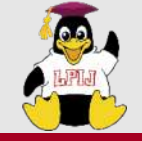

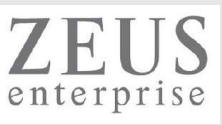

#### 鯨井貴博

LPI-Japan プラチナスポンサー 株式会社ゼウス・エンタープライズ LinuCエバンジェリスト

2000年にVine Linux 2.0で一度挫折を経験。 その悔しさを忘れきれず、2007年 他業種からIT業界に転職しLinuxに再チャレンジ。 SE・商用製品サポート・インストラクター・プロジェクト管理などを経験し、現在に至る。 自分自身が学習で苦労した経験から、初心者を含む受講者に分りやすい講義を行うように心がけている。 また、興味の向くIT技術・オープンソースソフトウェアなどについて、 Opensourcetehブログ(<u>https://www.opensourcetech.tokyo/</u>)で執筆中。

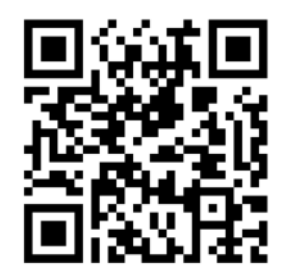

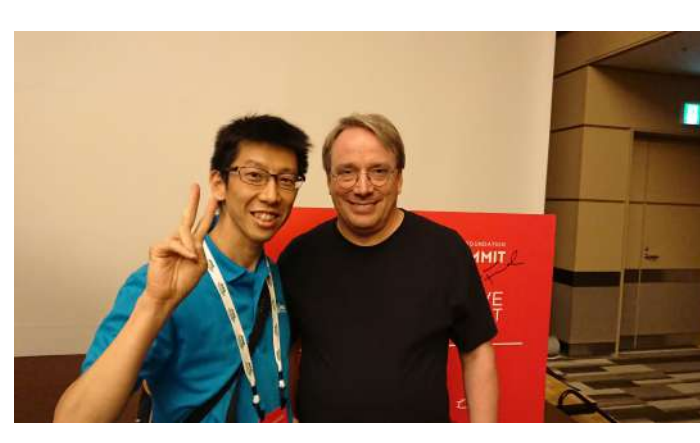

Linus Torvaldsさん(Linux開発者)

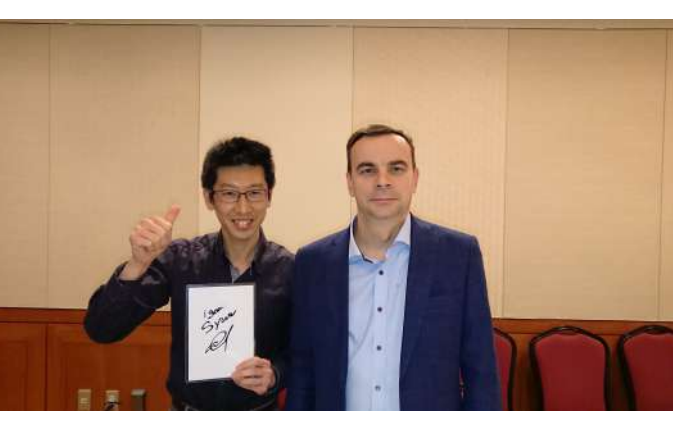

Igor Sysoevさん(nginx開発者)

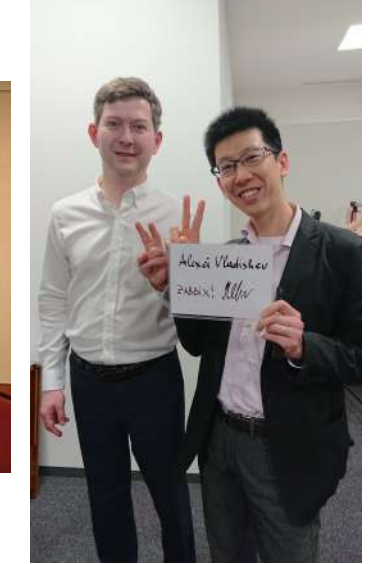

2

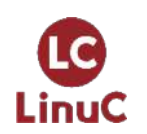

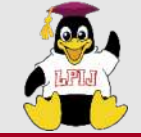

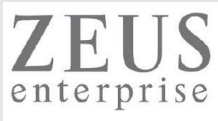

## 提供するITサービス

#### リナックス・ネットワークグループ

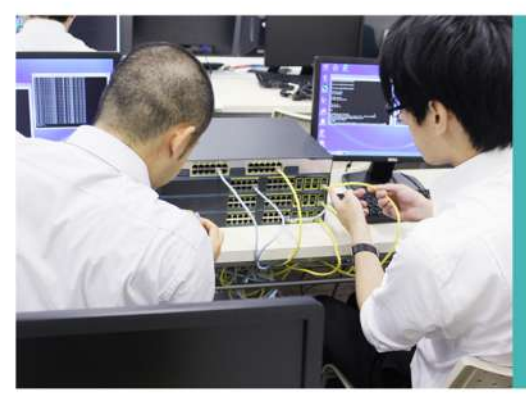

リナックスに特化したエンジニアとヘルプデスクの常駐型支援サービスを行ってい ます。研修は、エンジニアの育成に特化したLPI-Japanのアカデミック認定校 「Zeus Linux Training Center / Zeus Network Training Center」で行います。 資格取得の支援、新しい知識の習得に努め、つねに高水準のサービスの提供をめざ しています。

コンピュータシステムの企画・開発・保守 請負業務

特定労働者派遣 ・ヘルプデスク

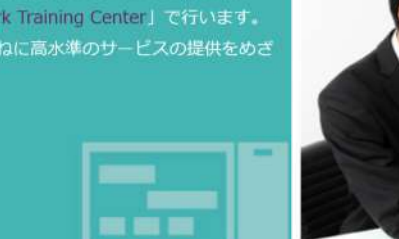

アプリケーショングループ

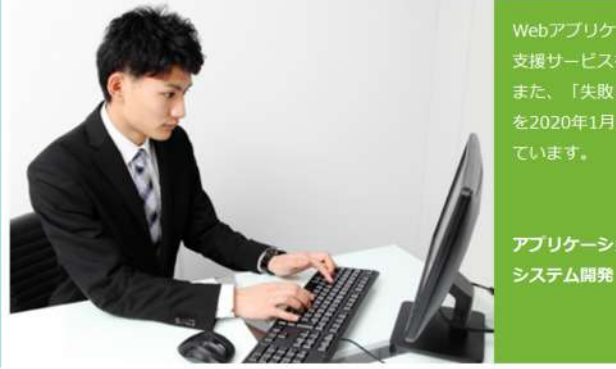

又接リーこスを行っています。 また、「失敗しないお店選び」をモットーとしたグルメサイト「Gourmet True」 を2020年1月にリリース、これを皮切りに様々なインタースットサービスも開発し

アプリケーション開発 システム開発

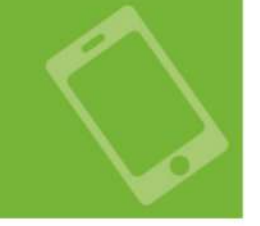

クロスボーダーSE&ITソリューショングループ

語学力堪能なエンジニア(クロスボーダーSE)とヘルプデスク(バイリンガルコー ディネータ)による支援サービスを行っています。 技術用語を多く含む会話の通訳、ドキュメントの翻訳という専門性を活かし、オフ ショア開発のプロジェクト、外国人技術者を多数かかえる現場などにありがちな意 思疎通面でのデメリット回避などに力を発揮します。

コンビュータシステムの企画・開発・保守 翻訳業務 通訳業務 積算代行 与信代行サービス 特定労働者派遣 ・バイリンガルコーディネータ ・クロスボーダーSE

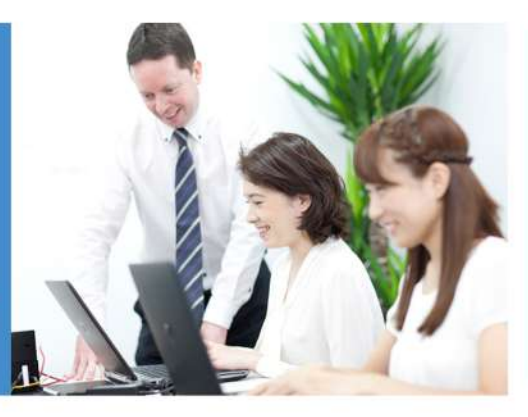

Zeus Linux Training Center / Zeus Network Training Center

当社で培われた技術者向け研修カリキュラムを、一般のお客様や企業様向けに提供 することを目的としたITキャリアスクール「Zeus Linux Training Center / Zeus Network Training Center」を運営しています。 当スクールはLPI-Japanのアカデミック認定校です。未経験者からプロの技術者養 成まで、「現場ですぐに活躍できる人材」の育成をめざした研修は、技術者を求め る企業からも高い評価をいただいています。

教育事業(BtoB、BtoC) IT・英会話・マナー 社員教育 試験会場

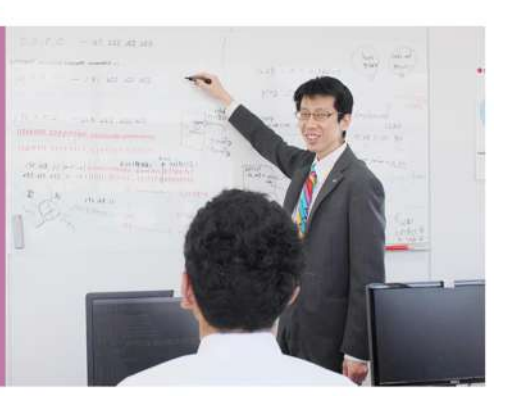

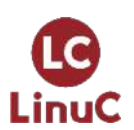

https://www.zeus-enterprise.co.jp/solution/service

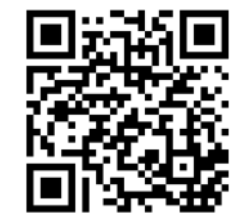

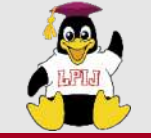

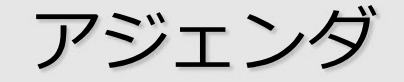

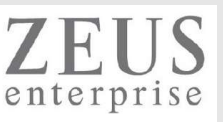

- 1. LinuC Level2試験とは
  - 試験概要と特徴
- 2. 技術解説
  - 2.06.1 コンテナの仕組み
  - 2.06.2 Dockerコンテナとコンテナイメージの管理
  - Dockerコンテナ操作デモ
- 3. Q&A

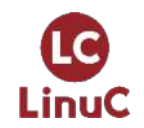

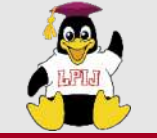

LinuCとは

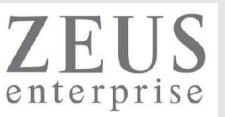

### 2020年4月1日 LinuC レベル1・2 新バージョン Version10.0リリース!

LinuCレベル1 /レベル2 Version 10.0は、クラウド時代に活躍する全てのIT技術者が身につけておきたい内容を網羅すべく生まれ変わった、新しい「LinuC」です。

#### 1. 現場で求められている技術要素に対応

・クラウドを支える仮想化技術領域に拡大

・オープンソースの文化への理解を追加

・システムアーキテクチャの要素を導入

#### 2. 全面的に見直した出題範囲

新しい技術要素の追加はもちろん、古い技術の削除や入れ替え、出題構成の見直し、出題範囲の記述の詳細化 と平易な説明文への変更と併せて、学びやすさ教えやすさを実現

#### 3. Linuxにとどまらない認定領域

Linuxシステムの構築・運用に関わるLinux技術者にとどまらず、クラウドシステムや各種アプリケーション開発に携わるIT技術者にとっても有効な技術認定へ発展

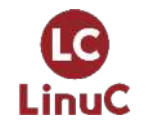

旧バージョンとの差分はについては、こちら。 <u>https://linuc.org/docs/linuc\_ver10.pdf</u>

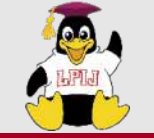

LinuC Level2試験とは

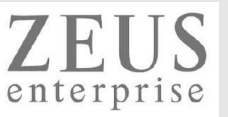

仮想環境を含むLinuxのシステム設計、ネットワーク構築において、アーキテクチャに基 づいた設計、導入、保守、問題解決ができる技術者を認定する試験

- ✓ Linuxシステムの設計、構築、監視、トラブルシューティングができる。
   ✓ 仮想マシンやコンテナの仕組みを理解し、その管理と運用ができる。
- ✓ セキュリティとシステムアーキテクチャの基本を理解し、サービスの設計、構築、運用・管理ができる。

201試験/202試験の両方に合格することでレベル2に認定 1試験あたり 15,000円(消費税別) ピアソンVUEにおけるCBT or PBT(団体受験用)

詳細は、<u>https://linuc.org/linuc2/</u>

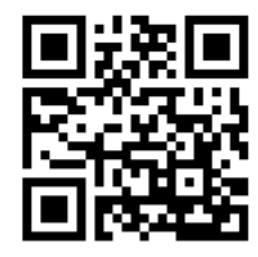

LinuC レベル 2 Version 10.0 リリース!

LinuC レベル2は、クラウド時代の即戦力として必須となる仮想化マシン・ コンテナを含む Linux システムの設定・構築の技術認定に

クラウド時代に活躍する全ての IT エンジニアヘ

▶ LinuCレベル2 Version 10.0 リリース!

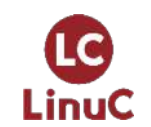

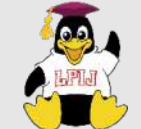

## LinuC Level2試験とは

2.13.4 典型的なシステムアーキテクチャ

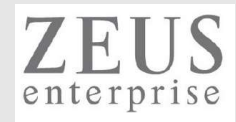

| 201試験                             | 202試験                                      |
|-----------------------------------|--------------------------------------------|
| 2.01:システムの起動とLinuxカーネル            | 2.07:ネットワーククライアントの管理                       |
| 2.01.1 ブートプロセスとGRUB               | 2.07.1 DHCPサーバーの設定と管理                      |
| 2.01.2 システム起動のカスタマイズ              | 2.07.2 PAM認証                               |
| 2.01.3 Linux カーネルの構成要素            | 2.07.3 LDAPクライアントの利用方法                     |
| 2.01.4 Linuxカーネルのコンパイル            | 2.07.4 OpenLDAPサーバーの設定                     |
| 2.01.5 カーネル実行時における管理とトラブルシューティング  | 2.08:ドメインネームサーバー                           |
| 2.02 : ファイルシステムとストレージ管理           | 2.08.1 BINDの設定と管理                          |
| 2.02.1 ファイルシステムの設定とマウント           | 2.08.2 ゾーン情報の管理                            |
| 2.02.2 ファイルシステムの管理                | 2.08.3 セキュアなDNSサーバーの実現                     |
| 2.02.3 論理ボリュームマネージャの設定と管理         | 2.09 : HTTPサーバーとプロキシサーバー                   |
| 2.03 : ネットワーク構成                   | 2.09.1 Apache HTTPサーバーの設定と管理               |
| 2.03.1 基本的なネットワーク構成               | 2.09.2 OpenSSLとHTTPSの設定                    |
| 2.03.2 高度なネットワーク構成                | 2.09.3 nginxの設定と管理                         |
| 2.03.3 ネットワークの問題解決                | 2.09.4 Squidの設定と管理                         |
| 2.04:システムの保守と運用管理                 | 2.10 : 電子メールサービス                           |
| 2.04.1 makeによるソースコードからのビルドとインストール | 2.10.1 Postfixの設定と管理                       |
| 2.04.2 バックアップとリストア                | 2.10.2 Dovecotの設定と管理                       |
| 2.04.3 ユーザへの通知                    | 2.11 : ファイル共有サービス                          |
| 2.04.4 リソース使用状況の把握                | 2.11.1 Sambaの設定と管理                         |
| 2.04.5 死活監視、リソース監視、運用監視ツール        | 2.11.2 NFSサーバーの設定と管理                       |
| 2.04.6 システム構成ツール                  | 2.12 : システムのセキュリティ                         |
| 2.05:仮想化サーバー                      | 2.12.1 iptables や firewalld によるパケットフィルタリング |
| 2.05.1 仮想マシンの仕組みとKVM              | 2.12.2 OpenSSH サーバーの設定と管理                  |
| 2.05.2 仮想マシンの作成と管理                | 2.12.3 OpenVPNの設定と管理                       |
| 2.06 : コンテナ                       | 2.12.4 セキュリティ業務                            |
| 2.06.1 コンテナの仕組み                   | 2.13 : システムアーキテクチャ                         |
| 2.06.2 Dockerコンテナとコンテナイメージの管理 🚽   | 2.13.1 高可用システムの実現方式                        |
|                                   | 2.13.2 キャパシティプランニングとスケーラビリティの確保            |
|                                   | 2.13.3 クラウドサービス上のシステム構成                    |

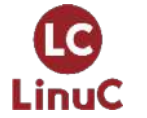

https://linuc.org/linuc2/range/201.html https://linuc.org/linuc2/range/202.html

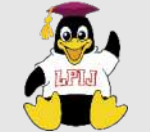

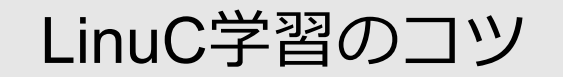

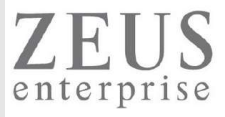

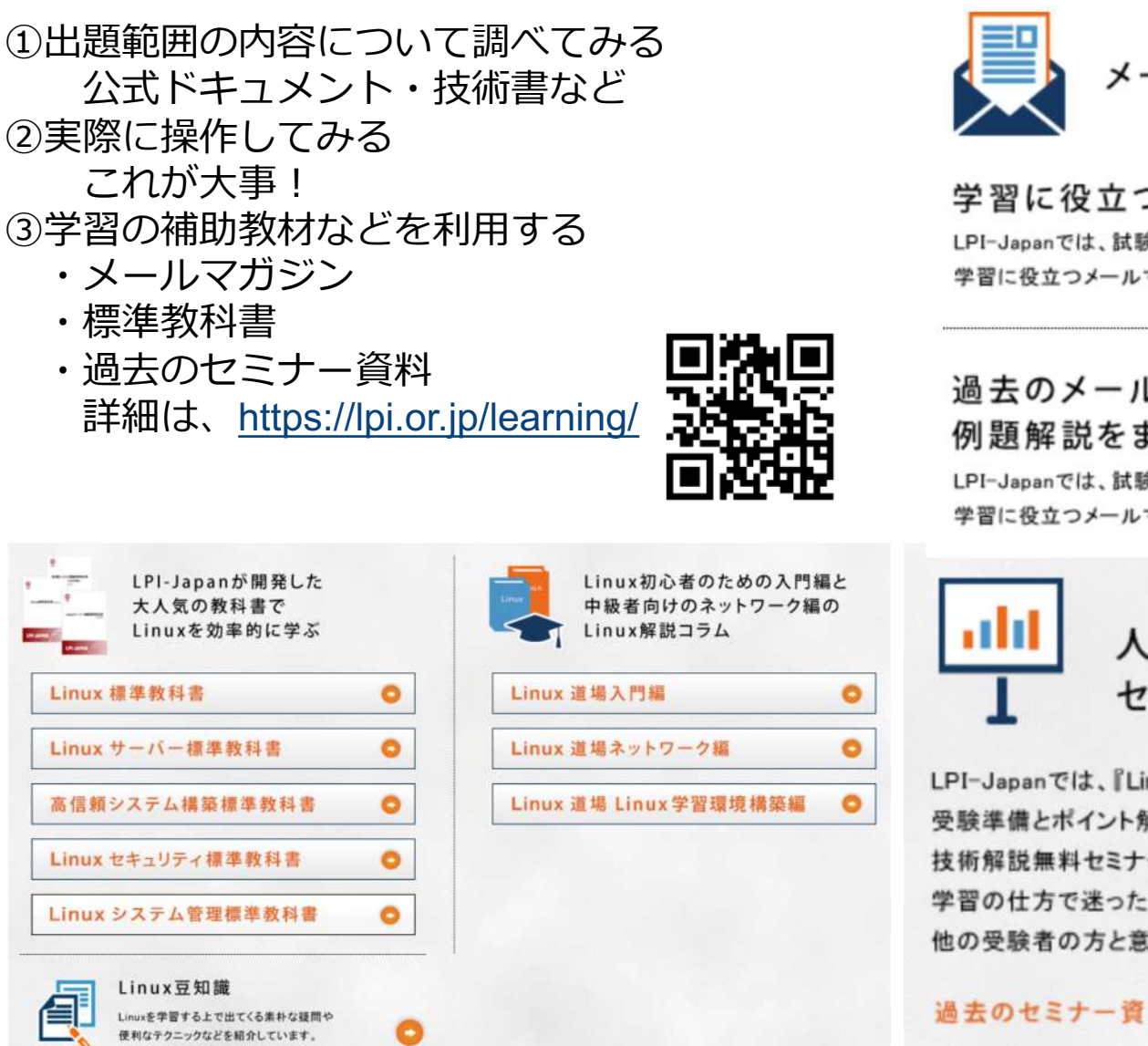

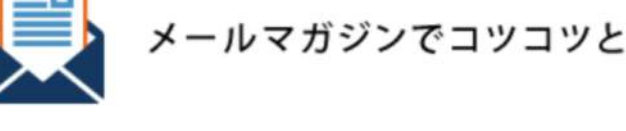

学習に役立つメールマガジン LPI-Japanでは、試験レベルごとの例題解説など、 学習に役立つメールマガジンを無料でお届けしています。

#### 過去のメールマガジンの 例題解説をまとめています。

LPI-Japanでは、試験レベルごとの例題解説など、 学習に役立つメールマガジンを無料でお届けしています。

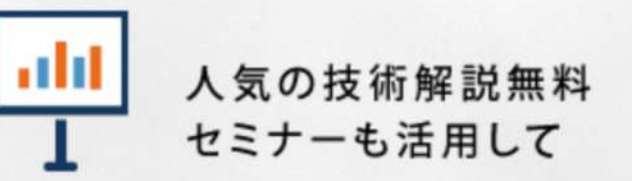

LPI-Japanでは、『LinuCレベル1~新出題範囲における 受験準備とポイント解説』など、レベル別の 技術解説無料セミナーを開催しています。 学習の仕方で迷ったら是非足を運んでみてください。 他の受験者の方と意見交換もでき、モチベーションもあがります!

過去のセミナー資料のダウンロードはこちら⊙

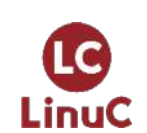

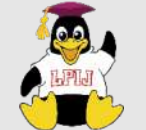

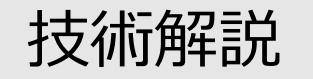

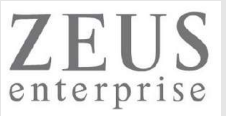

主題2.06:コンテナ

2.06.1 コンテナの仕組み

重要度 2

概要

基本的なコンテナの仕組みについて理解している。

詳細

物理マシン、仮想マシン、コンテナの特徴と違いを理解している。 コンテナのファイルシステムとイメージの関係を知っている。 コンテナを実現する技術の概念を知っている。 名前空間, cgroups

2.06.2 Dockerコンテナとコンテナイメージの管理

重要度 3

概要

Dockerを導入してコンテナ実行環境を構築できる。

Dockerコンテナを実行できる。

コンテナイメージを管理できる。

詳細

Dockerを導入して、ネットワークを構成する。

ポート変換, フラットL2ネットワーク

Dockerコンテナを実行して、停止する。

docker ps/stats, docker run/create/restart, docker pause/unpause, docker stop/kill, docker rm Dockerコンテナに接続してプロセスを実行する。

docker attach, docker exec

コンテナイメージを管理する。

Dockerレジストリ: docker images, docker pull, docker rmi, docker import Dockerfile: docker build, docker commit

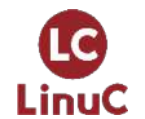

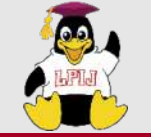

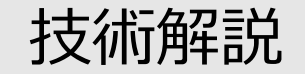

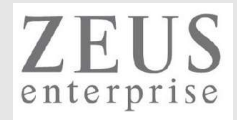

## 2.06.1 コンテナの仕組み

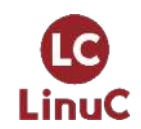

© LPI-Japan / EDUCO all rights reserved. 10

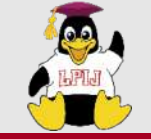

名前空間 (namespaces)

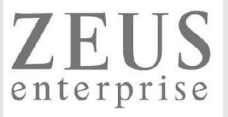

名前空間は、 グローバルシステムリソースを抽象化層で覆うことで、 名前空間内のプロセスに対して、 自分たちが専用 の分離されたグローバルリソースを持っているかのように見せる仕組みである。 グローバルリソースへの変更は、 名前空 間のメンバーである他のプロセスには見えるが、 それ以外のプロセスには見えない。 名前空間の一つの利用方法はコンテナーの実装である。

| 名前空間    | 定数              | 分離対象                        |                 |
|---------|-----------------|-----------------------------|-----------------|
| Cgroup  | CLONE_NEWCGROUP | Cgroupルートディレクトリ             | こわらた使い          |
| IPC     | CLONE_NEWIPC    | System V IPC/POSIX メッセージキュー | 各コンテナを仮想的       |
| Network | CLONE_NEWNET    | ネットワークデバイス/スタック/ポート など      | に隔離する           |
| Mount   | CLONE_NEWNS     | マウントポイント                    | Linux kernelの機能 |
| PID     | CLONE_NEWPID    | プロセスID                      |                 |
| Time    | CLONE_NEWTIME   | 起動時刻/モノトニック時刻               |                 |
| User    | CLONE_NEWUSER   | ユーザID/グループID                |                 |
| UTS     | CLONE_NEWUTS    | ホスト名/NISドメイン名               |                 |

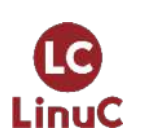

http://man7.org/linux/man-pages/man7/namespaces.7.html http://manpages.ubuntu.com/manpages/focal/ja/man7/namespaces.7.html https://linuxjm.osdn.jp/html/LDP\_man-pages/man7/namespaces.7.html

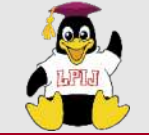

LinuC

cgroups

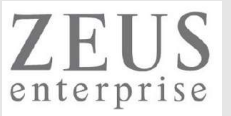

cgroups(Control Groups)は、Linuxカーネルの機能の1つで、プロセスを階層的なグループに編成し、さまざまなタイ プのリソースの使用(メモリ、CPU,ネットワーク帯域など)を制限および監視できるようにします。 カーネルのcgroupインターフェースは、cgroupfsと呼ばれる疑似ファイルシステムを介して提供されます。

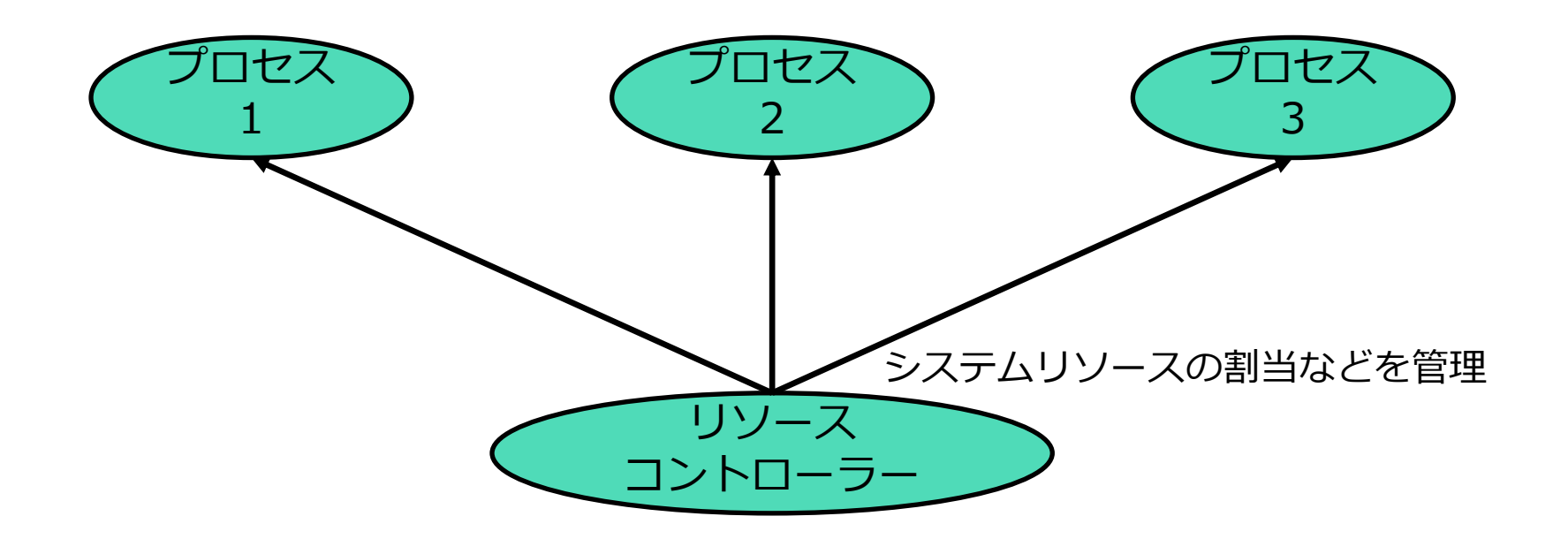

http://man7.org/linux/man-pages/man7/cgroups.7.html

https://wiki.archlinux.jp/index.php/Cgroups

https://access.redhat.com/documentation/ja-jp/red hat enterprise linux/8/html/managing monitoring and updating the kernel/setting-limitsfor-applications managing-monitoring-and-updating-the-kernel

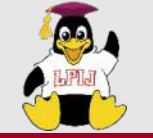

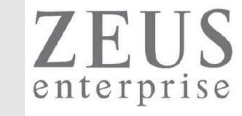

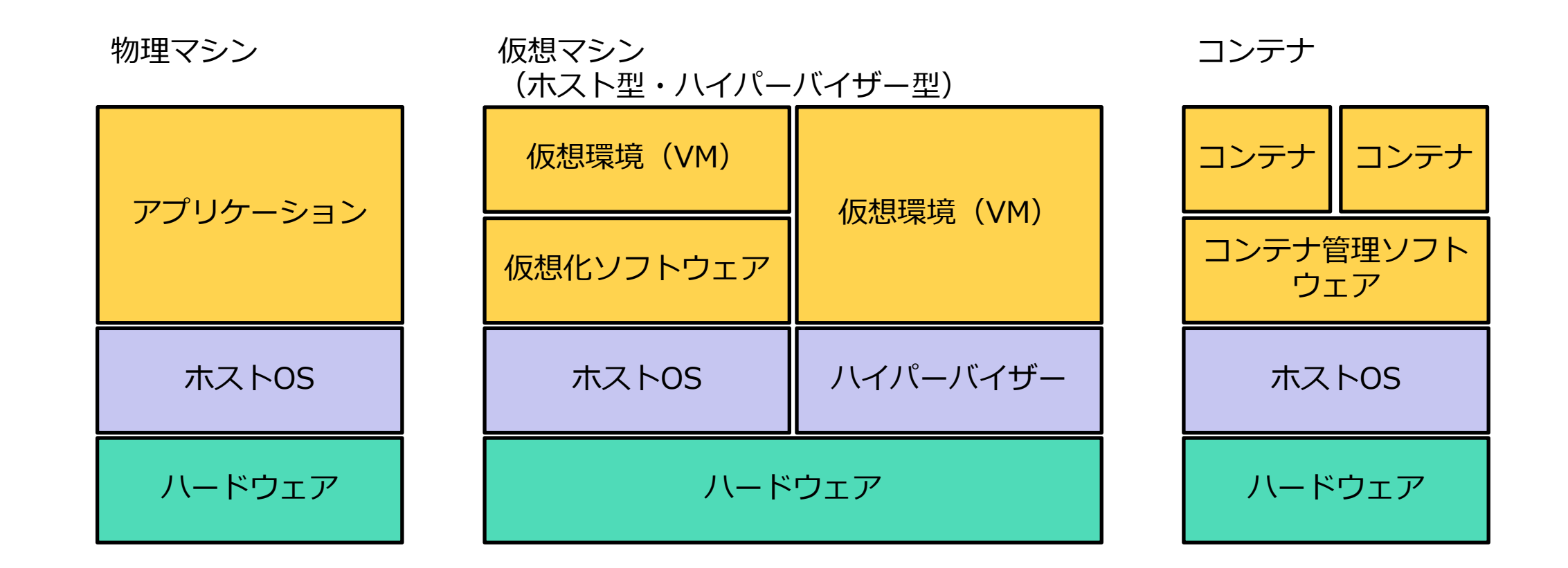

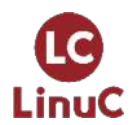

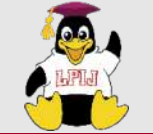

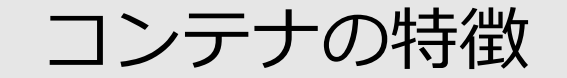

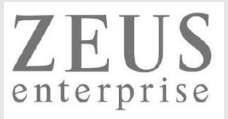

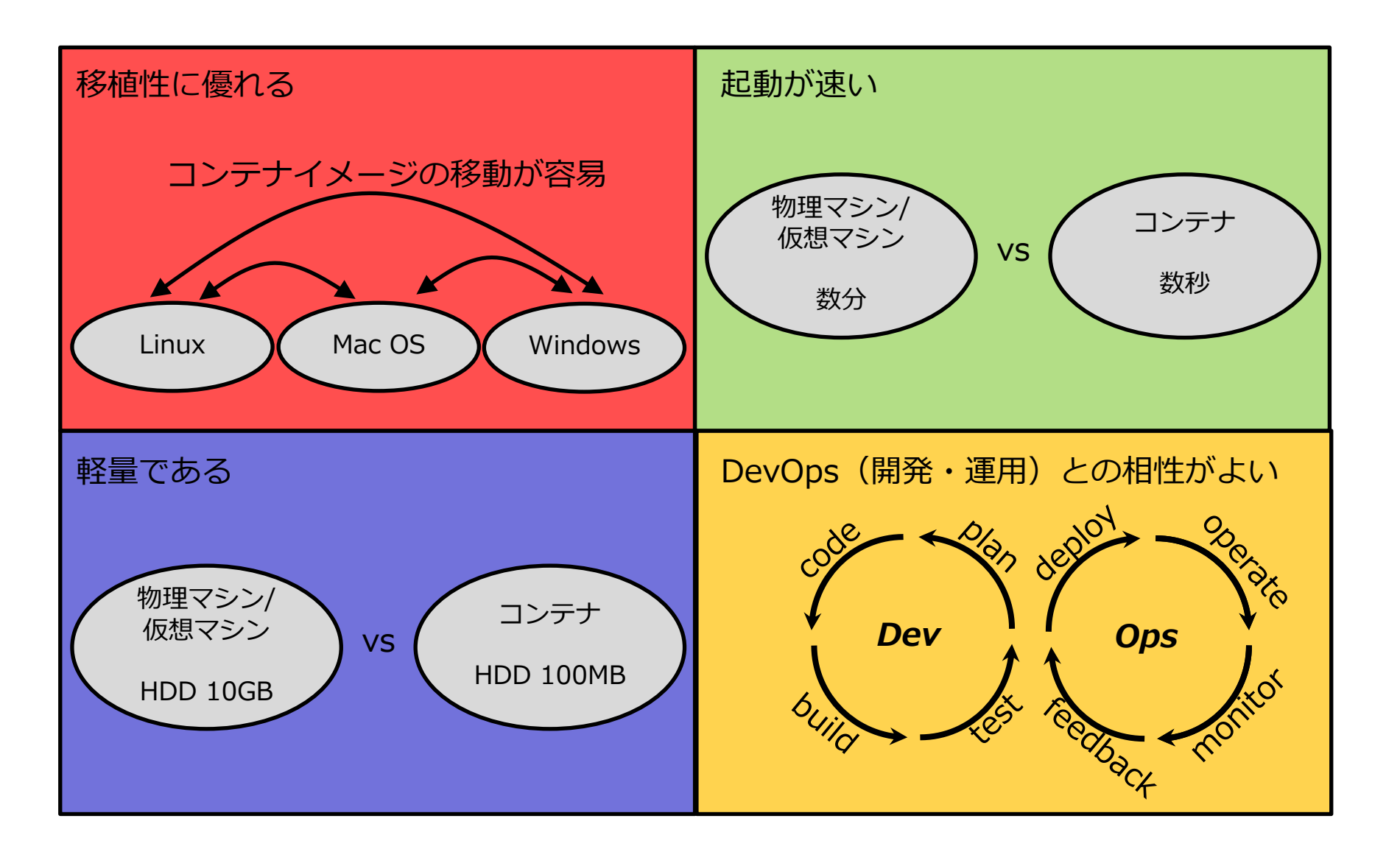

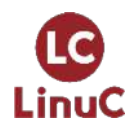

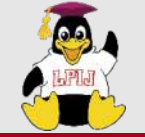

コンテナイメージ

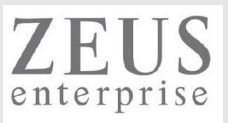

### DockerHubなどにあるコンテナイメージを利用できる(例えば、CentOS/Ubuntu/nginxなど)

| end ocker hub ရ nginx                                                                             |                                                              | Explore                        | Pricing Sign In         | Sign Up                                          |
|---------------------------------------------------------------------------------------------------|--------------------------------------------------------------|--------------------------------|-------------------------|--------------------------------------------------|
| 🖶 Docker EE 🛛 🖶 Docker CE 🔲 Conta                                                                 | s 🗭 Plugins                                                  |                                |                         |                                                  |
| Filters                                                                                           | 25 of 60,713 results for <b>nginx</b> . <u>Clear search</u>  |                                |                         | Most Popular 🔹                                   |
| Docker Certified                                                                                  | nginx<br>NGINX Updated 2 minutes ago                         |                                |                         | OFFICIAL IMAGE 👷<br>10M+ 10K+<br>Downloads Stars |
| Images<br>Verified Publisher ()<br>Docker Certified And Verified Publisher<br>Content             | Official build of Nginx.<br>Container Linux x86-64 ARM       | A PowerPC 64 LE ARM 64 386 IBM | Z Application Infrastru | ucture                                           |
| Official Images Official Images Published By Docker                                               | · · · · · ·                                                  |                                |                         |                                                  |
| Categories 🔞                                                                                      | By nginx • Updated 12 hours ago                              |                                |                         | Downloads Stars                                  |
| <ul> <li>Analytics</li> <li>Application Frameworks</li> <li>Application Infrastructure</li> </ul> | NGINX Ingress Controller for Kuber<br>Container Linux x86-64 | netes                          |                         |                                                  |

LinuC

#### https://hub.docker.com/search?q=&type=image

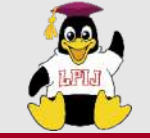

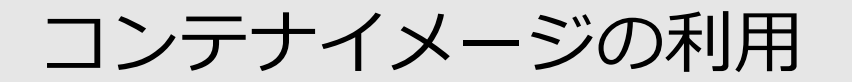

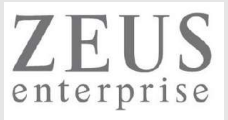

#### ベースイメージを取得し、そこにイメージの層を重ねて利用する

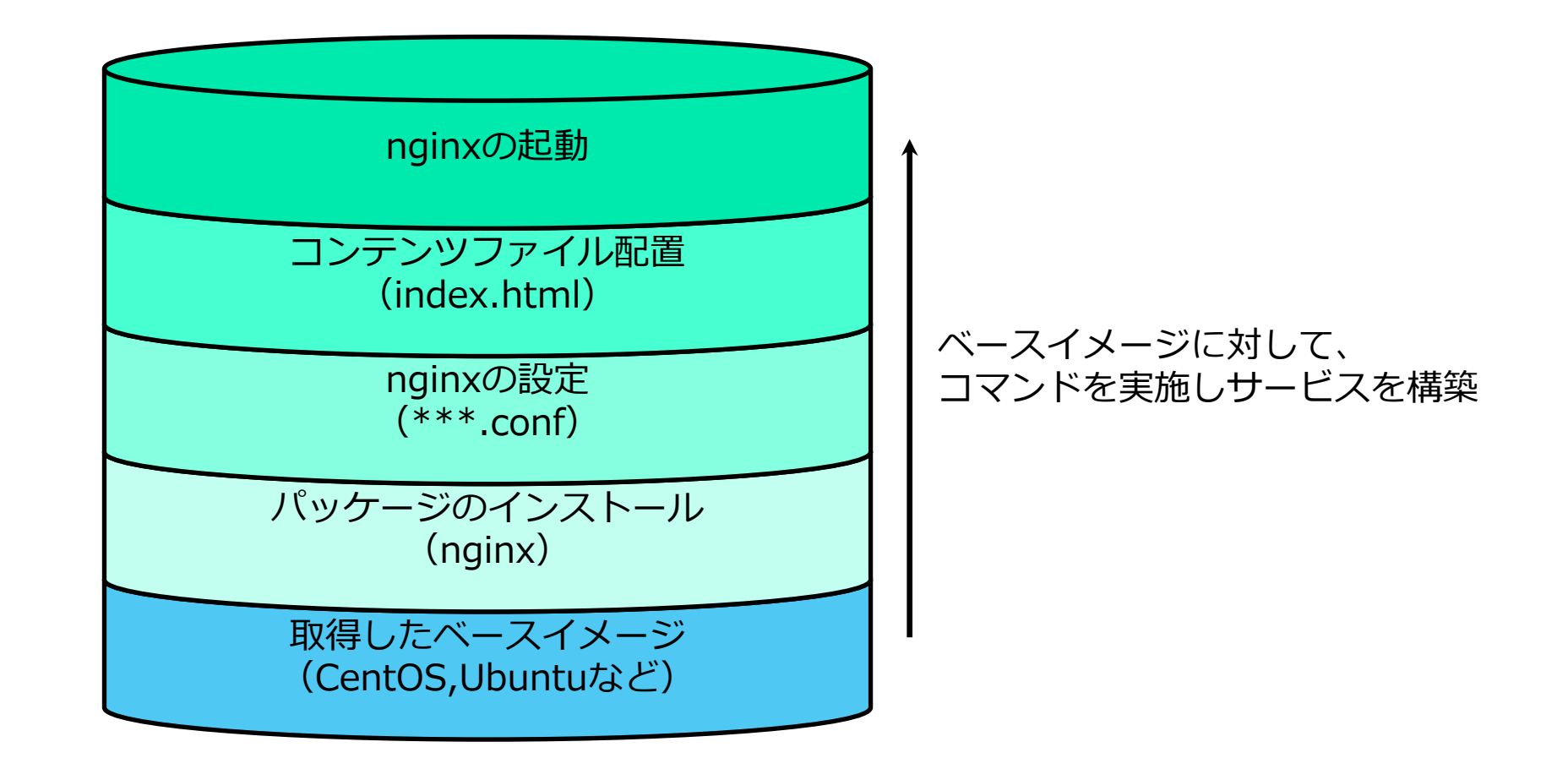

![](_page_15_Picture_5.jpeg)

![](_page_16_Picture_0.jpeg)

![](_page_16_Picture_1.jpeg)

![](_page_16_Picture_2.jpeg)

# 2.06.2 Dockerコンテナとコンテナイメージの管理

![](_page_16_Picture_4.jpeg)

© LPI-Japan / EDUCO all rights reserved. 17

![](_page_17_Picture_0.jpeg)

![](_page_17_Picture_2.jpeg)

![](_page_17_Picture_3.jpeg)

#### **Containerized Applications**

![](_page_17_Figure_5.jpeg)

![](_page_17_Picture_6.jpeg)

![](_page_18_Picture_0.jpeg)

Dockerコンテナのライフサイクル

![](_page_18_Picture_2.jpeg)

![](_page_18_Figure_3.jpeg)

![](_page_18_Picture_4.jpeg)

![](_page_19_Picture_0.jpeg)

![](_page_19_Picture_1.jpeg)

![](_page_19_Picture_2.jpeg)

#### Windows10 Pro・Mac OS・Linuxの場合

**d**ocker

Why Docker? Products Use Cases Developers Company

Q Sign In Get Started

### **Get Started with Docker**

We have a complete container solution for you - no matter who you are and where you are on your containerization journey.

![](_page_19_Figure_9.jpeg)

![](_page_19_Picture_10.jpeg)

![](_page_20_Picture_0.jpeg)

## Dockerの始め方

![](_page_20_Picture_2.jpeg)

#### Windows10 Homeなどの場合

### Install Docker Toolbox on Windows

•**0** f1269

Legacy desktop solution. Docker Toolbox is for older Mac and Windows systems that do not

meet the requirements of Docker Desktop for Mac and Docker Desktop for Windows. We recommend updating to the newer applications, if possible.

#### Estimated reading time: 10 minutes

Docker Toolbox provides a way to use Docker on Windows systems that do not meet minimal system requirements for the Docker Desktop for Windows app.

#### 今回は、こちらを使って解説を行います。

### v19.03.1

![](_page_20_Picture_12.jpeg)

Compare 💌

guillaumerose released this on 1 Aug 2019 · 4 commits to master since this release

Please ensure that your system has all of the latest updates before attempting the installation. In some cases, this will require a reboot. If you run into issues creating VMs, you may need to uninstall VirtualBox before reinstalling the Docker Toolbox.

The following list of components is included with this Toolbox release. If you have a previously installed version of Toolbox, these installers will update the components to these versions.

#### Included Components

- docker 19.03.1
- docker-machine 0.16.1
- docker-compose 1.24.1
- Kitematic 0.17.7
- Boot2Docker ISO 19.03.1
- VirtualBox 5.2.20
- ▼ Assets 6

| DockerToolbox-19.03.1.exe | 231 MB    |
|---------------------------|-----------|
| DockerToolbox-19.03.1.pkg | 235 MB    |
| T md5sum.txt              | 102 Bytes |
| D sha256sum.txt           | 168 Bytes |
| Source code (zip)         |           |
| Source code (tar.gz)      |           |

![](_page_20_Picture_25.jpeg)

![](_page_21_Picture_0.jpeg)

>=

Docker Quickstart

Terminal

Dockerの始め方

![](_page_21_Picture_2.jpeg)

#### インストール完了後、 スタートメニューや ショートカットアイコンから起動

![](_page_21_Picture_4.jpeg)

![](_page_21_Picture_5.jpeg)

![](_page_21_Picture_6.jpeg)

![](_page_22_Picture_0.jpeg)

LinuC

![](_page_22_Picture_1.jpeg)

![](_page_22_Picture_2.jpeg)

docker images (取得したコンテナイメージの一覧表示)

使い方: docker images

#### docker pull (コンテナイメージの取得)

使い方 : docker pull URL/取得するコンテナイメージ[:タグ名] ※デフォルトでは、<u>https://hub.docker.com/</u>からコンテナイメージ取得をする ※タブ名を未指定の場合、:latest が適用される

|              | kujir@DESKTOP-P5K                                                                                                    | C2HP1 MINGW64 /c/Pi                                                                                                    | rogram Files/Docker Too                                            | olbox                         |               |
|--------------|----------------------------------------------------------------------------------------------------|----------------------------------------------------------------------------------------------------|--------------------------------------------------------------------|-------------------------------|---------------|
|              | REPOSITORY                                                                                                    | TAG                                                                                                    | IMAGE ID                                                           | CREATED                       | SIZE          |
|              | kujir@DESKTOP-P5K<br>\$ docker pull ngi<br>Using default tag<br>latest: Pulling f<br>54fec2fa59d0: Pul<br>4ede6f09aefe: Pul<br>f9dc69acb465: Pul<br>Digest: sha256:86<br>Status: Downloade<br>docker.io/library | (2HP1 MINGW64 /c/Pr<br>nx<br>g: latest<br>from library/nginx<br>l complete<br>l complete<br>l complete<br>ae264c3f4acb99b2de<br>ed newer image for<br>y/nginx:latest | rogram Files/Docker Too<br>ee4d0098c40cb8c46dcf9e1<br>nginx:latest | blbox<br>1148f05d3a51c4df6758 | c12           |
| コンテナイメージ名とタグ | kujir@DESKTOP-P5K<br>\$ docker images<br>DEPOCITORY<br>nginx                                                                                                    | (2HP1 MINGW64 /c/Pr<br>TAC<br>latest                                                                                                    | rogram Files/Docker Too<br>IMAGE ID<br>602e111c06b6                | CREATED<br>2 weeks ago        | SIZE<br>127MB |
|              |                                                                                                    |                                                                                                    |                                                                    | C.                            |               |

![](_page_22_Picture_8.jpeg)

![](_page_23_Picture_0.jpeg)

![](_page_23_Picture_1.jpeg)

![](_page_23_Picture_2.jpeg)

#### <u>docker create (コンテナ生成)</u>

使い方: docker create コンテナイメージ

#### <u>docker ps(稼働コンテナの一覧表示)</u>

使い方: docker ps [-a] ※-aをつけると、停止中などのコンテナを含めて表示する

| kujir@DESKTOP-P5K2HP<br>\$ docker images                              | 1 MINGW64 /c/Program                             | n Files/Docker Toolbo                          | X                        |                   |       |                       |
|-----------------------------------------------------------------------|--------------------------------------------------|------------------------------------------------|--------------------------|-------------------|-------|-----------------------|
| REPOSITORY<br>nginx                                                   | TAG<br>latest                                    | IMAGE ID<br>602e111c06b6                       | CREATED<br>2 weeks ago   | SIZE<br>127MB     |       |                       |
| kujir@DESKTOP-P5K2HP<br>\$ docker create ngin<br>1983ce68f373fd93a046 | 1 MINGW64 /c/Program<br>x<br>7dab4072600244769ed | n Files/Docker Toolbo<br>08603a66aec24cc561dd0 | )293c                    |                   |       |                       |
| kujir@DESKTOP-P5K2HP                                                  | 1 MINGW64 /c/Program                             | n Files/Docker Toolbo                          | X                        |                   |       |                       |
| SontAiner ID<br>1983ce68f373                                          | IMAGE<br>nginx                                   | COMMAND<br>"nginx -g 'daemon of                | CREATED<br>4 seconds ago | STATUS<br>Created | PORTS | NAMES<br>cocky_galois |
|                                                                       |                                                  |                                                |                          |                   |       |                       |

コンテナID ※コンテナを制御するために使用

![](_page_23_Picture_9.jpeg)

![](_page_24_Picture_0.jpeg)

![](_page_24_Picture_1.jpeg)

![](_page_24_Picture_2.jpeg)

#### <u>docker run(コンテナ生成 & コンテナ起動)</u>

使い方: docker run オプション コンテナイメージ[:タグ名]

-*d*: バックグラウンドでコンテナを実施 -*i*: コンテナの標準入力を開く -*t*: 端末(*TTY*)を割り当てる -*p*: 公開ポートを指定(ポート変換) -*p* 8080:80 とした場合、ホストOSのTCP8080番ポート経由で、コンテナのTCP80番ポートへアクセスする

kujir@DESKTOP-P5K2HP1 MINGW64 /c/Program Files/Docker Toolbox
\$ docker run --name first\_nginx -d -p 8080:80 nginx
eb8a1ae01cde6bd7046470b4216d9ff2fd46f6f7d14299388febd91b54c14911

ujir@DESKTOP-P5K2HP1 MINGW64 /c/Program Files/Docker Toolbox

| p docker ps  |       |                        |               |              |                      |             |
|--------------|-------|------------------------|---------------|--------------|----------------------|-------------|
| CONTAINER ID | IMAGE | COMMAND                | CREATED       | STATUS       | PORTS                | NAMES       |
| eb8a1ae01cde | nginx | ″nginx -g 'daemon of…″ | 4 seconds ago | Up 3 seconds | 0.0.0.0:8080->80/tcp | first_nginx |

![](_page_24_Picture_9.jpeg)

![](_page_25_Picture_0.jpeg)

![](_page_25_Picture_1.jpeg)

![](_page_25_Picture_2.jpeg)

### <u>docker stats(コンテナの稼働状況確認)</u>

| 使い方: docker stats [コンテナID] |
|----------------------------|
| ※ <i>ctrl</i> + c で終了させる   |

| kujir@DESKTOP-F                              | P5K2HP1 MINGW64 /c/                   | Program Files/Dock      | er Toolbox         |                            |                 |                       |                                                                                                |                      |               |              |    |
|----------------------------------------------|---------------------------------------|-------------------------|--------------------|----------------------------|-----------------|-----------------------|------------------------------------------------------------------------------------------------|----------------------|---------------|--------------|----|
| CONTAINER ID<br>container in<br>container in | IMAGE<br>nginx                        | COMMAND<br>″nginx -g 'o | daemon of…"        | CREATED<br>7 minutes a     | go S            | TATUS<br>Up 7 minutes | PORTS<br>0. 0. 0.                                                                              | 0:8080->80/tcp       | NAMES<br>firs | S<br>st_ngin | х  |
| kujir@DESKTOP-F<br>\$ docker stats           | 25K2HP1 MINGW64 /c/l<br>eb8a1ae01cde_ | Program Files/Docke     | er Toolbox         |                            |                 |                       |                                                                                                |                      |               |              |    |
| 😁 MINGW64:/c/Progra                          | m Files/Docker Toolbox                |                         |                    |                            |                 |                       |                                                                                                |                      | _             |              | >  |
| CONTAINER ID<br>eb8a1ae01cde                 | NAME<br>first_nginx                   | CPU %<br>0.00%          | MEM USA<br>1.965Mi | GE / LIMIT<br>B / 989.5MiB | MEM %<br>0. 20% | NET<br>1.4            | I/0<br><b 0b<="" td=""><td>BLOCK I/O<br/>OB / OB</td><td></td><td>PI<br/>2</td><td>DS</td></b> | BLOCK I/O<br>OB / OB |               | PI<br>2      | DS |

![](_page_25_Picture_6.jpeg)

![](_page_26_Picture_0.jpeg)

![](_page_26_Picture_1.jpeg)

![](_page_26_Picture_2.jpeg)

### docker pause (コンテナプロセスの中断)

使い方: docker pause コンテナID

#### docker unpause (コンテナプロセスの再開)

使い方: docker unpause コンテナID

| kujir@DESKTOP-P5K2H                                         | P1 MINGW64 /c/Progra               | m Files/Docker Toolbox            |                           |                              |                               |                           |
|-------------------------------------------------------------|------------------------------------|-----------------------------------|---------------------------|------------------------------|-------------------------------|---------------------------|
| © docker ps<br>CONTAINER ID<br>eb8a1ae01cde                 | IMAGE<br>nginx                     | COMMAND<br>"nginx -g 'daemon of…" | CREATED<br>14 minutes ago | STATUS<br>Up 13 minutes      | PORTS<br>0.0.0.0:8080->80/tcp | NAMES<br>first_nginx      |
| kujir@DESKTOP-P5K2H<br>\$ docker pause eb8a<br>eb8a1ae01cde | P1 MINGW64 /c/Progra<br>1ae01cde   | m Files/Docker Toolbox            |                           |                              |                               |                           |
| kujir@DESKTOP-P5K2H                                         | P1 MINGW64 /c/Progra               | m Files/Docker Toolbox            |                           |                              |                               |                           |
| ©CONTAINER ID<br>eb8a1ae01cde                               | IMAGE<br>nginx                     | COMMAND<br>"nginx -g 'daemon of…" | CREATED<br>14 minutes ago | STATUS<br>Up 14 minute: (Pau | PORTS<br>0. 0. 0. 0:8080->80  | NAMES<br>/tcp first_nginx |
| kujir@DESKTOP-P5K2H<br>\$ docker unpause eb<br>eb8a1ae01cde | P1 MINGW64 /c/Progra<br>8a1ae01cde | m Files/Docker Toolbox            |                           |                              |                               |                           |
| kujir@DESKTOP-P5K2H<br>\$ docker ps                         | P1 MINGW64 /c/Progra               | m Files/Docker Toolbox            |                           |                              |                               |                           |
| CONTAINER ID                                                | IMAGE                              | COMMAND                           | CREATED                   | STATUS                       | PORTS                         | NAMES                     |
| eboaraeorede                                                | ng mx                              | ng mx -g daemon or ···            | 14 minutes ago            | op 14 mmules                 | 0. 0. 0. 0. 0. 0000-200/ LCp  | TTSL_NgTNX                |

![](_page_26_Picture_8.jpeg)

https://docs.docker.com/engine/reference/commandline/pause/ https://docs.docker.com/engine/reference/commandline/unpause/

![](_page_27_Picture_0.jpeg)

![](_page_27_Picture_1.jpeg)

![](_page_27_Picture_2.jpeg)

#### <u>docker stop(コンテナの停止)</u>

使い方: docker stop コンテナID

-t:コンテナ停止の待ち時間を指定(デフォルト10秒)

#### <u>docker kill(コンテナの強制停止)</u>

使い方: docker kill コンテナID

<u>docker start (停止しているコンテナの起動)</u>

使い方: docker start コンテナID

<u>docker restart(コンテナの再起動)</u>

使い方: docker restart コンテナID

![](_page_27_Picture_12.jpeg)

https://docs.docker.com/engine/reference/commandline/stop/ https://docs.docker.com/engine/reference/commandline/kill/ https://docs.docker.com/engine/reference/commandline/start/ https://docs.docker.com/engine/reference/commandline/restart/

![](_page_28_Picture_0.jpeg)

![](_page_28_Picture_1.jpeg)

![](_page_28_Picture_2.jpeg)

#### <u>docker attach(稼働コンテナへの接続)</u>

使い方: docker attach コンテナID

※接続し作業完了後、ctrl + c でコンテナごと終了、ctrl +  $p \cdot ctrl$  + q でコンテナ内のプロセスのみ終了となる

#### docker exec(稼働コンテナでのコマンド実行)

使い方: docker exec コンテナID 実行コマンド

*-i*:コンテナの標準入力を開く *-t*:端末(*TTY*)を割り当てる

| kujir@DESKTOP-P5K2H                                                                                       | P1 MINGW64 /c/Program                                                             | n Files/Docker Toolbox               |              |              |                   |
|----------------------------------------------------------------------------------------------------|-----------------------------------------------------------------------------------|--------------------------------------|--------------|--------------|-------------------|
| CONTAINER ID                                                                                              | IMAGE                                                                             | COMMAND                              | CREATED      | STATUS       | PORTS             |
| eb8a1ae01cde<br>80/tcp first_ngin                                                                         | nginx<br>x                                                                        | "nginx -g 'daemon of…"               | 14 hours ago | Up 4 minutes | 0. 0. 0. 0:8080-> |
| kujir@DESKTOP-P5K2H<br>\$ docker exec -it e<br>root@eb8a1ae01cde:/<br>10.3<br>root@eb8a1ae01cde:/<br>exit | P1 MINGW64 /c/Program<br>b8a1ae01cde /bin/bash<br># cat /etc/debian_ven<br># exit | n Files/Docker Toolbox<br>n<br>rsion |              |              |                   |

![](_page_28_Picture_10.jpeg)

![](_page_29_Picture_0.jpeg)

![](_page_29_Picture_1.jpeg)

![](_page_29_Picture_2.jpeg)

#### <u>docker rm (コンテナの削除)</u>

使い方: docker rm コンテナID ※停止しているコンテナを削除

#### -f:稼働コンテナを強制削除

| kujir@DESKTOP-P5K                                       | 2HP1 MINGW64 /c/               | Program Files/Docker Toolbox |              |               |                |
|---------------------------------------------------------|--------------------------------|------------------------------|--------------|---------------|----------------|
| \$ docker ps<br>CONTAINER ID<br>NAMES                   | IMAGE                          | COMMAND                      | CREATED      | STATUS        | PORTS          |
| eb8a1ae01cde<br>80/tcp first_ng                         | nginx<br>;inx                  | ″nginx -g 'daemon of…″       | 14 hours ago | Up 12 minutes | 0.0.0.0:8080-> |
| kujir@DESKTOP-P5K<br>\$ docker stop eb8<br>eb8a1ae01cde | 2HP1 MINGW64 /c/H<br>a1ae01cde | Program Files/Docker Toolbox |              |               |                |
| kujir@DESKTOP-P5K<br>\$ docker rm eb8a1<br>eb8a1ae01cde | 2HP1 MINGW64 /c/l<br>ae01cde   | Program Files/Docker Toolbox |              |               |                |

![](_page_29_Picture_7.jpeg)

![](_page_30_Picture_0.jpeg)

![](_page_30_Picture_1.jpeg)

![](_page_30_Picture_2.jpeg)

### <u>docker rmi(コンテナイメージの削除)</u>

### 使い方: docker rmi コンテナイメージ[:タグ名]

| kujir@DESKTOP-P5K2HP1 MINGW64 /c/Program Files/Docker Toolbox                                                                                                    |               |                          |                        |               |  |  |  |
|----------------------------------------------------------------------------------------------------|---------------|--------------------------|------------------------|---------------|--|--|--|
| S docker Images<br>REPOSITORY<br>nginx                                                                                                    | TAG<br>latest | IMAGE ID<br>602e111c06b6 | CREATED<br>2 weeks ago | SIZE<br>127MB |  |  |  |
| kujir@DESKTOP-P5K2HP1 MINGW64 /c/Program Files/Docker Toolbox<br>\$ docker rmi nginx<br>Untagged: nginx:latest<br>Untagged: nginx@sha256:86ae264c3f4acb99b2dee4d0098c40cb8c46dcf9e1148f05d3a51c4df6758c12<br>Deleted: sha256:602e111c06b6934013578ad80554a074049c59441d9bcd963cb4a7feccede7a5<br>Deleted: sha256:81eaddad75aaa517b4a597912da28c2f5b905f6e9789dce3aea874b040aad201<br>Deleted: sha256:73cafa8418003ecfaa02360f181c132b2cf4b61433e1bd5c84012941105865c8<br>Deleted: sha256:c2adabaecedbda0af72b153c6499a0555f3a769d52370469d8f6bd6328af9b13 |               |                          |                        |               |  |  |  |
| kujir@DESKTOP-P5K2HP1 MINGW64 /c/Program Files/Docker Toolbox                                                                                                    |               |                          |                        |               |  |  |  |
| \$ docker Images<br>REPOSITORY                                                                                                    | TAG           | IMAGE ID                 | CREATED                | SIZE          |  |  |  |

![](_page_30_Picture_6.jpeg)

![](_page_31_Picture_0.jpeg)

![](_page_31_Picture_1.jpeg)

![](_page_31_Picture_2.jpeg)

#### <u>docker export(コンテナからtarball作成)</u>

使い方: docker export コンテナID > tarballファイル名

※実行時「permission denied」が出力される場合、
 管理者権限でDocker Quickstart Terminalを
 起動して試してください。

| kujir@DESKTOP-P5K2HP1 MINGW64 /c/Program Files/Docker Toolbox<br>\$ cat nginx.tar   docker import - nginx:import_test<br>sha256:db0b14f5f094e4475cb9fdf24a050eb1ddaed4c17fc6c468ea32ea3bedf8c690 |                              |                                          |                                         |                        |  |  |  |
|----------------------------------------------------------------------------------------------------|------------------------------|------------------------------------------|-----------------------------------------|------------------------|--|--|--|
| kujir@DESKTOP-P5K2HP1 MINGW64 /c/Program Files/Docker Toolbox<br>\$ docker images                                                                                                    |                              |                                          |                                         |                        |  |  |  |
| REPOSITORY<br>nginx<br>nginx                                                                                                    | TAG<br>import_test<br>latest | IMAGE ID<br>db0b14f5f094<br>602e111c06b6 | CREATED<br>6 seconds ago<br>2 weeks ago | SIZE<br>125MB<br>127MB |  |  |  |

![](_page_31_Picture_7.jpeg)

![](_page_32_Picture_0.jpeg)

![](_page_32_Picture_1.jpeg)

![](_page_32_Picture_2.jpeg)

#### <u>docker import(tarballからコンテナイメージ作成)</u>

使い方: cat tarballファイル名 | docker import - コンテナイメージ名:タグ名

| kujir@DESKTOP-P<br>\$ cat nginx.tar<br>sha256:db0b14f5 <sup>.</sup> | 5 <mark>K2HP1 MINGW64 /c/Pro</mark><br>  docker import - ng<br>f094e4475cb9fdf24a050 | o <mark>gram Files/Docker To</mark><br>ginx:import_test<br>Deb1ddaed4c17fc6c468e | <mark>olbox</mark><br>a32ea3bedf8c690 |       |
|---------------------------------------------------------------------|--------------------------------------------------------------------------------------|----------------------------------------------------------------------------------|---------------------------------------|-------|
| kujir@DESKTOP-P<br>\$ docker images                                 | 5K2HP1 MINGW64 /c/Pro                                                                | ogram Files/Docker To                                                            | olbox                                 |       |
| REPOSITORY                                                          | TAG                                                                                  | IMAGE ID                                                                         | CREATED                               | SIZE  |
| nginx                                                               | import_test                                                                          | db0b14151094                                                                     | 6 seconds ago                         | 125MB |
| nginx                                                               | latest                                                                               | 602e111c06b6                                                                     | 2 weeks ago                           | T2/MB |

![](_page_32_Picture_6.jpeg)

![](_page_33_Picture_0.jpeg)

![](_page_33_Picture_1.jpeg)

![](_page_33_Picture_2.jpeg)

#### <u>Dockerfileを使ったコンテナの生成</u>

必要なもの(以下を同一ディレクトリに保存する)

- Dockerfile
- ・プログラムの設定ファイルやWebサーバのコンテンツファイルなど ※必要に応じて

Dockerfileのサンプル

FROM centos:latest・・・利用するベースイメージの指定 MAINTAINER SubMattNesk(kujiraitakahiro) <SMN@test.local>・・・メンテナーの情報記載 COPY ./nginx.repo /etc/yum.repos.d/・・・コンテナビルド時にコピーするファイルとその配置場所 RUN ["/bin/bash","-c","yum -y install nginx"]・・・コンテナビルド後、実行するコマンド EXPOSE 80・・・コンテナで公開するポート LABEL "version" = "0.02" ¥・・・コンテナに付与するラベル(複数行の場合、バックスラッシュを使う) "description" = "presented by SubMattNesk" ADD ./emon.html /usr/share/nginx/html/・・・コンテナにコピーするファイルとその配置場所 ENTRYPOINT ["/usr/sbin/nginx","-g","daemon off;"]・・・コンテナ構築時に実行するコマンド CMD ["-c","/etc/nginx/nginx.conf"]・・・ENTRYPOINTで使うコマンドオプション

![](_page_33_Picture_9.jpeg)

![](_page_34_Picture_0.jpeg)

![](_page_34_Picture_2.jpeg)

```
kujir@DESKTOP-P5K2HP1 MINGW64 /c/Program Files/Docker Toolbox/Dockerfile
 S
Dockerfile emon.html nginx.repo ファイル配置
kujir@DESKTOP-P5K2HP1 MINGW64 /c/Program Files/Docker Toolbox/Dockerfile
 cat Dockerfile _
FROM centos:latest
MAINTAINER SubMattNesk(kujiraitakahiro) <*****@gmail.com>
COPY ./nginx.repo /etc/yum.repos.d/
RUN ["/bin/bash","-c","yum -y install nginx"]
EXPOSE 80
LABEL "version" = "0.02" ¥
      "description" = "presented by SubMattNesk"
                                                        Dockerfileの内容
ADD ./emon.html /usr/share/nginx/html/
#ENTRYPOINT : When "docker run", you can't overwrite it.
ENTRYPOINT ["/usr/sbin/nginx","-g","daemon off;"]
#CMD : When "docker run", you can overwrite it.
#For example, using command options.
CMD ["-c","/etc/nginx/nginx.conf"]
```

![](_page_34_Picture_4.jpeg)

![](_page_35_Picture_0.jpeg)

![](_page_35_Picture_1.jpeg)

![](_page_35_Picture_2.jpeg)

#### <u>docker build (Dockerfileからのコンテナイメージ生成)</u>

使い方: docker build Dockerfileがあるディレクトリパス

#### -t: タグ名を指定する

| kujir@DESKTOP-P5K2HP              | 1 MINGW64 /c/Program | Files/Docker Too            | lbox/Dockerfile       |                         |           |                  |                  |
|-----------------------------------|----------------------|-----------------------------|-----------------------|-------------------------|-----------|------------------|------------------|
| \$ docker build -t sa             | mple/nginx ./        |                             |                       |                         |           |                  |                  |
| Sending build contex <sup>.</sup> | t to Docker daemon   | 7. 168kB                    |                       |                         |           |                  |                  |
| Step 1/9 : FROM cente             | os:latest            |                             |                       |                         |           |                  |                  |
| > 470671670cac                    |                      |                             |                       |                         |           |                  |                  |
| Step 2/9 : MAINTAINE              | R SubMattNesk(kujira | iitakahiro) < <b>****</b> ≯ | ≪**@gmail.com>        |                         |           |                  |                  |
| > Running in 84e                  | c1c7fddc0            |                             |                       |                         |           |                  |                  |
| Removing intermediate             | e container 84ec1c7f | ddc0                        |                       |                         |           |                  |                  |
| > 85601520b101                    |                      |                             |                       |                         |           |                  |                  |
| Step 3/9 : COPY ./ng              | inx.repo /etc/yum.re | epos.d/                     |                       |                         |           |                  |                  |
| > 8a66d4d46391                    |                      |                             |                       |                         |           |                  | 1                |
| Step 4/9 : RUN L"/bin             | Successfully built   | 4cf1a6d017d5                |                       |                         |           |                  |                  |
| > Running in 4c00                 | Successfully tagged  | sample/nginx:lat            | est                   |                         |           |                  |                  |
| CentOS-8 - AppStream              | SECURITY WARNING: Y  | ou are building a           | Docker image from Wi  | ndows against a non-Wir | dows Dock | er host. All fil | les and director |
| CentOS-8 - Base                   | les added to build   | context will have           | -rwxr-xr-x permiss    | ions. It is recommended | to doubl  | e check and rese | et permissions f |
| Centus-8 - Extras                 | or sensitive files   | and directories.            |                       |                         |           |                  |                  |
| nginx repo                        | IN STREET OF DEKOU   |                             |                       | Ibou /Declar of Lin     |           |                  |                  |
| Dependencies resolved             | KUJIY@DESKIOP-PSKZH  | PI MINGW04 /C/Pro           | gram Files/Docker Too | IDOX/DOCKERTITE         |           |                  |                  |
| Deekeese                          | a docker images      | TAO                         |                       |                         | 0175      |                  |                  |
|                                   | nomplo/ngipy         | lataat                      | 10f106d017d5          | About a minuto ago      | 201MP     | 生成されたコン          | モナイメージ           |
| Inotolling:                       |                      |                             | 401180001705          | ADOUL A MITTULE Ago     | SZTWD -   |                  |                  |
|                                   | nginy                |                             | 602e111e06b6          | 2 mooks ago             | 123MD     |                  |                  |
| nginx                             | contos               | latest                      | 470671670020          | 2 months ago            | 227MB     |                  |                  |
|                                   | Centus               | Talest                      | 470071070040          | o morrers ago           | 237110    |                  |                  |
|                                   |                      |                             |                       |                         |           |                  |                  |

![](_page_35_Picture_7.jpeg)

![](_page_36_Picture_0.jpeg)

![](_page_36_Picture_1.jpeg)

![](_page_36_Picture_2.jpeg)

#### docker commit (コンテナからコンテナイメージを生成)

### 使い方: docker commit コンテナID コンテナイメージ名: タグ名

| kujir@DESKTOP-P5K2HP1 MINGW64 /c/Program Files/Docker Toolbox/Dockerfile                                                                                                    |                                 |                                              |                                            |                         |                   |  |  |
|----------------------------------------------------------------------------------------------------|---------------------------------|----------------------------------------------|--------------------------------------------|-------------------------|-------------------|--|--|
| \$ docker ps<br>CONTAINER ID<br>NAMES                                                                                                    | IMAGE                           | COMMAND                                      | CREATED                                    | STATUS                  | PORTS             |  |  |
| e6afb3d950f1<br>80/tcp gallant                                                                                                    | nginx<br>t_mendel               | ″nginx -g 'daemo                             | n of…″ 3 hours ago                         | Up 3 hours              | 0. 0. 0. 0:8080-> |  |  |
| kujir@DESKTOP-P5K2HP1 MINGW64 /c/Program Files/Docker Toolbox/Dockerfile<br>\$ docker commit e6afb3d950f1 dev_nginx:version1<br>sha256:58c7c751931d1f1f84b4eaa19e84e960a7a8b436807330f2caac8e2e796353b3<br>kujir@DESKTOP-P5K2HP1 MINGW64 /c/Program Files/Docker Toolbox/Dockerfile |                                 |                                              |                                            |                         |                   |  |  |
|                                                                                                    | TAC                             | IMACE ID                                     | ODEATED                                    | 017E                    |                   |  |  |
| dev_nginx                                                                                                    | version1                        | 58c7c751931d                                 | 5 seconds ago                              | 127MB 生成されたI            | コンテナイメージ          |  |  |
| nginx<br>nginx<br>centos                                                                                                    | import_test<br>latest<br>latest | db0b14f5f094<br>602e111c06b6<br>470671670cac | 2 hours ago<br>2 weeks ago<br>3 months ago | 125MB<br>127MB<br>237MB |                   |  |  |

※生成したコンテナイメージは、docker login(Dockerhubへのログイン)・ docker push(Dockerhubへのアップロード)で共有・公開が可能

![](_page_36_Picture_7.jpeg)

![](_page_37_Picture_0.jpeg)

![](_page_37_Picture_2.jpeg)

# Dockerコンテナの操作デモ

- ▶ コンテナイメージの取得から起動まで
- Dockerfileを用いたコンテナ起動

![](_page_37_Picture_6.jpeg)

![](_page_38_Picture_0.jpeg)

![](_page_38_Picture_2.jpeg)

docker ~Dockerfile を使用した、コンテナの作成・起動~

https://www.opensourcetech.tokyo/entry/2018/06/12/docker\_%E3%80%9CDockerfile\_%E3%82%92%E 4%BD%BF%E7%94%A8%E3%81%97%E3%81%9F%E3%80%81%E3%82%B3%E3%83%B3%E3%83%8 6%E3%83%8A%E3%81%AE%E4%BD%9C%E6%88%90%E3%83%BB%E8%B5%B7%E5%8B%95%E3% 80%9C

DockerコンテナのCentOS7で「Failed to get D-Bus connection: Operation not permitted」と出た時の対処方法 https://www.opensourcetech.tokyo/entry/20190222/1550822082

docker ~「Error: No such image: a7a5593ce840」の対応方法~ https://www.opensourcetech.tokyo/entry/2018/11/20/docker\_%E3%80%9C%E3%80%8CError%3A\_No\_ such\_image%3A\_a7a5593ce840%E3%80%8D%E3%81%AE%E5%AF%BE%E5%BF%9C%E6%96%B9%E 6%B3%95%E3%80%9C

Dockerコンテナのネットワークについて

https://www.opensourcetech.tokyo/entry/2018/11/22/Docker%E3%82%B3%E3%83%B3%E3%83%86% E3%83%8A%E3%81%AE%E3%83%8D%E3%83%83%E3%83%88%E3%83%AF%E3%83%BC%E3%82 %AF%E3%81%AB%E3%81%A4%E3%81%84%E3%81%A6

![](_page_38_Picture_9.jpeg)

![](_page_39_Picture_0.jpeg)

![](_page_39_Picture_1.jpeg)

![](_page_39_Picture_2.jpeg)

Docker Compose(複数コンテナをまとめて管理するツール) <u>http://docs.docker.jp/compose/toc.html</u> <u>https://docs.docker.com/compose/</u> <u>https://github.com/docker/compose</u>

![](_page_39_Picture_4.jpeg)

![](_page_39_Picture_5.jpeg)

Docker Swarm(コンテナのクラスタ環境を提供) <u>http://docs.docker.jp/swarm/overview.html</u> <u>https://docs.docker.com/swarm/overview/</u>

Kubernetes(コンテナのクラスタ環境を提供) <u>https://kubernetes.io/</u> <u>https://kubernetes.io/ja/docs/home/</u> <u>https://github.com/kubernetes/kubernetes</u>

![](_page_39_Picture_8.jpeg)

![](_page_39_Picture_9.jpeg)

![](_page_40_Picture_0.jpeg)

![](_page_40_Picture_1.jpeg)

# Q & A

![](_page_40_Picture_3.jpeg)

 $^{\odot}$  LPI-Japan / EDUCO all rights reserved. 41

![](_page_41_Picture_0.jpeg)

![](_page_41_Picture_1.jpeg)

## Thank you for join today's seminar!

![](_page_41_Picture_3.jpeg)

![](_page_41_Picture_4.jpeg)

https://www.opensourcetech.tokyo/ https://twitter.com/matt\_zeus https://www.facebook.com/takahiro.kujirai.1